# Zálohové a zúčtovací faktury

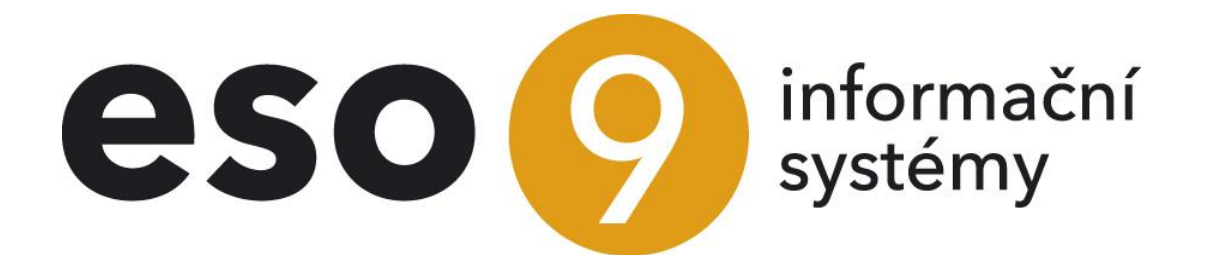

ESO9 international a.s. U Mlýna 22 141 00, Praha

• • • www.eso9.cz

Strana 1 (celkem 13)

| Popis                                                                                                | 3  |
|----------------------------------------------------------------------------------------------------|----|
| Faktura zálohová                                                                                     | 3  |
| Úhrada faktury zálohové                                                                              | 3  |
| Faktura zálohová a doúčtovací v jednom období DPH                                                    | 4  |
| Faktura zálohová a přenesená DPH                                                                     | 4  |
| Faktura zálohová daňová (daňový doklad)                                                              | 4  |
| Vytvoření FPZD                                                                                       | 4  |
| Vytvoření FVZD                                                                                       | 5  |
| Faktura konečná (doúčtovací)                                                                         | 6  |
| Odkaz "Záloha <sup>"</sup>                                                                           | 7  |
| Tlačítko "nedaňové"                                                                                  | 7  |
| Tlačítko "včetně DPH (kopií složek zálohy)"                                                          | 9  |
| Tlačítko "ručním zadáním částek (bez složek)"                                                        | 10 |
| Odkaz "Var.s.zálohy"                                                                                 | 12 |
| Speciální postupy                                                                                    | 12 |
| Změna DPH                                                                                            | 12 |
| Připojení faktury zálohové daňové k faktuře účetní, která je pořízena jen na doplatek nebo přeplatek | 12 |
| Vytvoření FVZD z FVZ na nižší částku, než je úhrada                                                  | 13 |
|                                                                                                    |    |

•

• • •

• •

•••••www.eso9.cz

## Popis

Pozn. Postup je podobný pro přijaté i vydané faktury, případné rozdíly jsou popsány níže.

Novější řešení je popsáno v dokumentu Zálohové a doúčtovací faktury – od roku 2024.

## Faktura zálohová

Od stavu "Schválen" ve faktuře přijaté zálohové (dále FPZ) a od stavu "Pořízen" ve faktuře vydané zálohové (dále FVZ) vzniká k zálohové faktuře rozúčtování, které slouží pro tvorbu platebních příkazů a párování s platbou. Ke každé faktuře vzniknou standardně dva účetní zápisy se stejným účtem záloh:

- FPZ: 314\*\*\* / 314\*\*\*
- FVZ: 324\*\*\* / 324\*\*\*

Tyto účetní zápisy nemají obrat MD, ani obrat DAL, částka zálohy se naplňuje do položky "Saldokontní částka". Z hlediska hlavní účetní knihy se tedy zálohová faktura chová jako doklad neúčetní a nedaňový.

- Faktura zálohová má rozúčtování proto, aby se dala párovat s úhradami (a sledovat tak vyrovnanost obchodního případu). Při párování se totiž v ESO9 nepracuje s částkou z hlavičky (nebo složek) dokladu, ale z jeho rozúčtování (z účetních zápisů).
- Při párování se účet doplní na položku bankovního výpisu (dále BAV) nebo na pokladní doklad (dále POD). Tím pádem se nemusí na BAV nebo POD účet zapisovat ručně.
- Princip párování a rozúčtování dokladů je vysvětlen v dokumentech Princip párování, Nastavení pro párování, Možnosti a druhy párování a Rozúčtování dokladů.

| <pre></pre>            | <ul> <li><b>Doklad</b></li> <li>Tisk rozúčtování</li> </ul>     |                               |                |                           |                               | I Tabulka                   |
|------------------------|-----------------------------------------------------------------|-------------------------------|----------------|---------------------------|-------------------------------|-----------------------------|
| Тур                    | Číslo                                                           | Účet. obd.                    | Zdanit. plnění | Text                      | Částka val                    | Částka CZK                  |
| FVZ                    | 0823010001                                                      | 2023.01                       | 05.01.2025     | FVZ zalohova tuzemska     | 1 210,00 CZK                  | 1 210,00                    |
| Stav                   | var. sym.                                                       | Stredisko MD                  | Stredisko Dal  | Subjekt                   | Pro vykaz DPH                 | Zakazka                     |
| 10 odeslaná            | 823010001                                                       | 00                            | 00             | 0003 Nábytek Censa s.r.o. | 0                             |                             |
|                        | <ul> <li>Účetní zápis</li> <li>Smazat</li> <li>Páruj</li> </ul> | <b>f</b><br>aldokontní případ |                |                           |                               | I Tabulka                   |
| Pořadí účetního zápisu | 1                                                               |                               |                |                           |                               |                             |
| Typ úč. zápisu         | automatická                                                     |                               | ~              | Účet                      | 324001 ••• Přijaté provozní z | álohy a závdavky z tuzemska |
| Středisko              | 00 ***                                                          | Správa                        |                | Měna                      | CZK ···                       |                             |
| Obrat MD Val           | 0,00                                                            |                               |                | Obrat MD CZK              | 0,00                          |                             |
| Obrat Dal Val          | 0,00                                                            |                               |                | Obrat Dal CZK             | 0,00                          |                             |
| Částka salda Val       | 1 210,00                                                        |                               |                | Částka salda CZK          | 1 210,00                      |                             |
| Text                   | FVZ zálohová                                                    | tuzemská                      |                |                           |                               |                             |
| Párovaná částka Val    | 1 210,00                                                        |                               |                | Párovaná částka CZK       | 1 210,00                      |                             |
| Spárováno              | ne                                                              | ✓ Od                          | páruj          | Párovací symbol           | 823010001                     |                             |
| Saldokontní případ     | 0                                                               |                               |                | Datum účetního zápisu     | 05.01.2023                    |                             |
|                        |                                                                 |                               |                | Datum splatnosti          | 19.01.2023                    |                             |
| Účetní období          | 2023.01                                                         |                               |                | Období DPH                |                               |                             |
| Odpočet v DPH          | -                                                               | v                             | •              | Částka základu DPH        |                               |                             |
| Pro výkaz DPH          | 0 🕶 sta                                                         | ndard                         |                | Doplňující údaj výkazu Dl | РН - 🗸                        |                             |
| Zakázka                |                                                                 |                               |                | Doplňující údaj           |                               |                             |
| Projekt                |                                                                 |                               |                | Zdroj                     |                               |                             |
| Počáteční stav Val     | 0,00                                                            |                               |                | Počáteční stav CZK        | 0,00                          |                             |
| Účtováno v             | CZ + IFRS                                                       | ~                             |                | Karta                     |                               |                             |
| Číslo předpisu         | 1                                                               |                               |                | Odkud účtováno            | z hlavičky 🗸                  |                             |

Ze vstupního formuláře faktury zálohové je možno zobrazit rozúčtování, vytisknout likvidační lístek, sestavu provedených úhrad, zadat platební příkaz a splátkový kalendář.

## Úhrada faktury zálohové

Z FPZ lze odkazem vytvořit pokladní doklad výdajový, nebo odkazem vytvořit platební příkaz. Z rozúčtování lze spárovat s BAV. Obdobně z FVZ lze odkazem vytvořit pokladní doklad příjmový, resp. z rozúčtování spárovat s BAV. **BAV a POD si při spárování převezme účet (a středisko) z faktury zálohové, nemusí se tedy vyplňovat ručně.** Po spárování má toto rozúčtování:

. . . . . . . . . .

• • • • • • • www.eso9.cz

- POD:
  - o vzniklý z FPZ MD 314\*\*\* (spárováno s FPZ) / DAL 211\*\*\*
  - o vzniklý z FVZ MD 211\*\*\* / DAL 324\*\*\* (spárováno s FVZ)
- BAV:

- o úhrada FPZ MD 314\*\*\* (spárováno s FPZ) / DAL 221\*\*\*
- úhrada FVZ MD 221\*\*\* / DAL 324\*\*\* (spárováno s FVZ)

V případě **cizí měny** se na fakturu zálohovou (FPZ, FVZ) převezme kurz z dokladu úhrady (POD, BAV), doklad zálohy se jím přepočte. Účetní zápisy mají ve valutě částky podle úhrady.

## Faktura zálohová a doúčtovací v jednom období DPH

Pokud je zálohová faktura a konečná účetní **faktura v jednom období DPH, nemusí vniknout zálohová faktura daňová**. V tom případě se na doúčtovací fakturu (která zajistí zaúčtování DPH) připojí faktura zálohová (pomocí tlačítka **"nedaňové"**). Popis viz níže v kapitole *Faktura konečná - doúčtovací*.

## Faktura zálohová a přenesená DPH

Pokud je zdanitelné plnění **předmětem přenesené DPH (§92) mezi dvěma plátci DPH**, není placená záloha předmětem DPH. V tom případě se nevystavuje zálohová faktura daňová.

 Na faktuře zálohové se musí zadat sazba DPH 0%, k doúčtovací faktuře se pak připojí pomocí tlačítka "nedaňové".

POZOR, pro neplátce DPH (např. osoby stavějící domek) se použije postup využívající fakturu zálohovou daňovou.

## Faktura zálohová daňová (daňový doklad)

Po úhradě zálohy a jejím spárování s platbou se odkazem "**Daňový doklad**" vytvoří zálohová faktura daňová, která bude následníkem zálohové faktury a bude s ní automaticky spárována. Jedná se fakturu přijatou zálohovou daňovou (dále FPZD) a fakturu vydanou zálohovou daňovou (dále FVZD). Postup při vytváření se mírně liší, viz níže. Faktura zálohová daňová zajistí zaúčtování DPH, buď podle zálohové faktury (pokud v ní bylo vyčísleno), nebo podle parametrů zadaných uživatelem při jejím vytváření.

V případě **cizí měny** se na fakturu zálohovou daňovou (FPZD, FVZD) převezme kurz podle dokladu úhrady (POD, BAV), který je spárovaný s fakturou zálohovou (FPZ, FVZ).

Při částečných úhradách zálohy lze vystavit více zálohových daňových faktur, vždy na příslušnou úhradu.

FPZD respektive FVZD se následně musí připojit k faktuře konečné (doúčtovací).

## Vytvoření FPZD

V horní části jsou zobrazeny základní údaje o hlavičce kopírované FPZ, ve spodní části jsou parametry pro vznik FPZD (které lze změnit) a tlačítko pro samotné kopírování.

| « < 1/1 > »                          | <ul> <li>Vytvoření daňové zálohové faktury při</li> </ul> | ijaté              |                                   |                       |                               |
|--------------------------------------|-----------------------------------------------------------|--------------------|-----------------------------------|-----------------------|-------------------------------|
| Nedaňová zálohová FP č.              | 9023010001                                                | Období             | 2023.01                           | Odběratel             | 0003                          |
| Stav dokladu                         | 20 ověřeno                                                |                    |                                   | Nábytek Censa s.r.o.  |                               |
| Text1                                | FPZ zálohová tuzemská                                     |                    |                                   |                       |                               |
| Text2                                |                                                           |                    |                                   |                       |                               |
| Uživatel                             | vprokupek Vladan Vševěd                                   |                    |                                   |                       |                               |
| K úhradě valuta                      | 1 210,00                                                  | Měna               | CZK                               |                       |                               |
| K úhradě CZK                         | 1 210,00                                                  |                    |                                   |                       |                               |
| Středisko MD                         | 00 Správa                                                 |                    | Účet MD                           | 314001 Poskytnuté     | zálohy a závdavky do tuzemska |
| Středisko DAL                        | 00 Správa                                                 |                    | Účet DAL                          | 314001 Poskytnuté     | zálohy a závdavky do tuzemska |
|                                      | Parametry pro nově vytvářený daňový doklad :              | :                  |                                   |                       |                               |
| Typ dokladu                          | FPZD                                                      |                    |                                   |                       |                               |
| Vzor dokladu                         | VZORFPNZDT - FPZD zálohová daňová tuzems                  | ská                |                                   |                       |                               |
| Dat. zd. plnění                      | 10.01.2023                                                |                    |                                   |                       |                               |
| Účetní období                        | ···· (není-li vyplněno, určí                              | se dle pravidel pr | ocedurou "spHDOK_NewRec")         |                       |                               |
| Sazba DPH                            | dle faktury 🗸                                             | Pokud není uved    | deno "dle faktury", berou se uvec | lené následující hodn | oty                           |
|                                      |                                                           | Základ daně        |                                   | Daň                   |                               |
|                                      |                                                           | Mimo daň           |                                   |                       |                               |
| Povolit vytvoření i v případě, že je | faktura uhrazená jen částečně                             |                    | Ne 🗸                              |                       |                               |
| Změnit stav FPZ na                   | splněno 🗸                                                 |                    |                                   |                       |                               |
|                                      | Vytvoření daňového dokladu                                |                    | Vzniklý doklad                    |                       |                               |
|                                      |                                                           |                    |                                   |                       |                               |

• • • • www.eso9.cz

Strana 4 (celkem 13)

Jako parametr pro vytváření FPZD je předvyplněno:

- Typ dokladu standardně přednastaveno FPZD
- Vzor dokladu nabízí se vzor, který patří k typu dokladu FPZD a zároveň je následníkem vzoru kopírované FPZ, lze jej změnit
- Datum zd.plnění přebírá se z data poslední provedené úhrady FPZ, je možné jej změnit
- Sazba DPH nastaveno na "Dle faktury", což umožňuje převzít sazbu DPH z FPZ.
  - Pokud tam není uvedena, lze ji zde zadat. POZOR, v takovém případě se z FPZ na FPZD nezkopírují složky. Na FPZD budou částky pouze na hlavičce, vzniknou účetní zápisy do rozúčtování.
- **Povolit vytvoření i v případě, že je faktura hrazena jen částečně** nastaveno na "Ne". Je možné změnit na "Ano", poté je nutné zadat sazbu DPH a doplní se částka, která byla uhrazena.
  - POZOR, FPZ nesmí být úplně uhrazená, i když více úhradami! Je třeba FPZ uhradit částečně a poté vytvořit FPZD. Následně lze vytvořit další úhradu k FPZ a z ní pak potom opět vytvořit FPZD.
- Změnit stav FPZ na definuje nový stav FPZ po vzniku FPZD. Je nutné nastavit vyšší stav, než je aktuální stav na FPZ. POZOR, při částečně uhrazené FPZ se musí nastavit nižší stav, než je splněno, např. na částečně splněno. Pak půjde vytvořit z FPZ úhradu na zbytek a následně z ní FPZD.

Tlačítko **"Vytvoření daňového dokladu**" založí podle zadaných parametrů FPZD jako následníka FPZ. Nově založená FPZD se automaticky spáruje s původní (nedaňovou) FPZ. FPZD bude založena ve stavu, od nějž se doklad rozúčtuje. FPZ bude zároveň uvedena do stavu podle parametru **"Změnit stav FPZ na**".

- Do složky FPZD se zapíše informace o úhradě FPZ. Jedná se o informativní text, který obsahuje číslo FPZ, datum úhrady, číslo dokladu úhrady a částku úhrady.
  - Pokud má vznikající FPZD jednu složku, doplní se informace přímo do této složky.
  - Jestliže by vznikající FPZD měla více složek (což může nastat při tvorbě "dle složek dokladů"), založí se nová složka typu "ostatní" s informativním textem. Tato složka bude mít nulové množství a nulové ceny.
- FPZD má rozúčtování: **MD** 314\*\*\* + 343\*\*\* (DPH na vstupu) / DAL 314\*\*\* (spárováno s FPZ)

## Vytvoření FVZD

V horní části jsou zobrazeny základní údaje o hlavičce kopírované FVZ, parametry pro vznik FVZD (které lze změnit) a tlačítka pro samotné kopírování. Ve spodní formě jsou zobrazeny všechny spárované účetní zápisy, pro které ještě nebyl vytvořen daňový doklad tlačítkem "dle označených účetních zápisů".

| Vytvoření daňové zálohové faktury vydané                                                                                                    |                              |            |                     |                           |          |                             |       |  |  |  |  |  |
|----------------------------------------------------------------------------------------------------|------------------------------|------------|---------------------|---------------------------|----------|-----------------------------|-------|--|--|--|--|--|
| Nedaňová zálohová fa č.                                                                                                    | 0823010001                   | Období     | 2023.01             |                           |          |                             |       |  |  |  |  |  |
| Stav dokladu                                                                                                    | 10 odeslaná                  | Odběratel  | 0003 Nábytek Cens   | a s.r.o.                  |          |                             |       |  |  |  |  |  |
| Text1                                                                                                    | FVZ zálohová tuzemská        |            |                     |                           |          |                             |       |  |  |  |  |  |
| Text2                                                                                                    |                              |            |                     |                           |          |                             |       |  |  |  |  |  |
| Uživatel                                                                                                    | atel vprokupek Vladan Vševěd |            |                     |                           |          |                             |       |  |  |  |  |  |
| K úhradě valuta                                                                                                    | ta 1 210,00 Měna CZK         |            |                     |                           |          |                             |       |  |  |  |  |  |
| K úhradě CZK 1 210,00                                                                                                    |                              |            |                     |                           |          |                             |       |  |  |  |  |  |
| Středisko MD                                                                                                    | 00 Správa                    | Účet MD    | 324001 Přijaté prov | vozní zálohy a závdavky z | tuzemska |                             |       |  |  |  |  |  |
| Středisko DAL                                                                                                    | 00 Správa                    | Účet DAL   | 324001 Přijaté prov | vozní zálohy a závdavky z | tuzemska |                             |       |  |  |  |  |  |
| Parametry pro nově vytvářený daňový doklad :         Typ dokladu       FVZD         Vzor dokladu       VZORFVNZDT - FVZD zálohová daňová tuzemská         Datum přijetí platby       10.01.2023 📾         Sazba DPH       dle faktury 🗣 (při vytváření dle účetních zápisů nemá význam !)         Změnit stav FVZ na       splněno 🗣         Vytvoření daňového dokladu:       Vzniklý doklad |                              |            |                     |                           |          |                             |       |  |  |  |  |  |
| ≪ < 1/1 > >> ✓ Spárované úč                                                                                                    | ietní zápisy                 |            |                     |                           | <u> </u> | Tabulka 🗭 Detail <b>Q T</b> | C ≡   |  |  |  |  |  |
| Uhrazeno Měna Částka s DPH                                                                                                    | 10 % Částka s DPH 15 %       | Základ 0 % | Částka s DPH 21 %   | Mimo daň                  | Účet     | Název účtu                  | Střed |  |  |  |  |  |
| 1 210,00 CZK                                                                                                    | 0,00 0,00                    | 0,00       | 0,00                | 0,00                      | 324001   | Přijaté provozní zálohy a   | 00    |  |  |  |  |  |

Jako parametr pro vytváření FVZD je předvyplněno:

• Typ dokladu – standardně přednastaveno FVZD

. . . . . . .

 Vzor dokladu – nabízí se vzor, který patří k typu dokladu FVZD a zároveň je následníkem vzoru kopírované FVZ, lze jej změnit

••••••••••••••••www.eso9.cz

. . . . .

- Datum zd.plnění přebírá se z data poslední provedené úhrady FVZ, je možné jej změnit
- Sazba DPH nastaveno na "Dle faktury", což umožňuje převzít sazbu DPH z FVZ.
  - Pokud tam není uvedena, lze ji zde zadat. POZOR, v takovém případě se z FVZ na FVZD nezkopírují složky. Na FVZD budou částky pouze na hlavičce, vzniknou účetní zápisy do rozúčtování.
- Změnit stav FVZ na definuje nový stav FVZ po vzniku FVZD. Je nutné nastavit vyšší stav, než je aktuální stav na FVZ.

Založit FVZD (podle zadaných parametrů) jako následníka FVZ je možné dvěma způsoby:

- 1) při použití tlačítka **"dle složek dokladů"** se zároveň zkontroluje, zda je FVZ uhrazena úplně. Nelze jej proto použít pro částečně uhrazené FVZ.
- při použití tlačítka "dle označených účetních zápisů" se neprovádí kontrola úplného uhrazení. Lze jej tedy použít i pro částečně uhrazené FVZ.
  - o před použitím tlačítka je nutné označit příslušný účetní zápis, na základě kterého se má FVZD vytvořit
  - po označení se nabídnou částky pro jednotlivé sazby DPH. Jedná se o částky včetně DPH, které byly vypočteny na základě FVZ. Protože výpočet částek může být ovlivněn nastavením způsobů zaokrouhlení, je třeba vždy tyto částky zkontrolovat a případně upravit. Sazby DPH vůči původní FVZ nejsou kontrolovány, proto je možno mít např. původní FVZ bez daní (mimo daň) a teprve zde určit, s jakou sazbou DPH bude FVZD vytvořen. Součet zadaných částek musí odpovídat celkové uhrazené částce, jinak je hlášena chyba.
  - na základě označeného spárovaného účetního zápisu a vyplněných částek včetně DPH se založí na FVZD složky, kde jako celková cena s DPH je uvedena zadaná částka. Tato cena je nastavena jako řídící cena pro výpočet ostatních cen na složce (rvCena=6). Protože na složkách dokladu není možno zadat jako řídící cenu ve valutě včetně DPH, tak v případě cizoměnového dokladu je ze zadaných částek vypočten základ daně. Tato hodnota celkové ceny ve valutě bez DPH je pak nastavena jako řídící cena (rvCena=4).

V obou případech se založí podle zadaných parametrů FVZD jako následník FVZ. Nově založená FVZD se automaticky spáruje s původní (nedaňovou) FVZ. FVZD nebude možné editovat ani měnit, bude založena ve stavu, od nějž je zakázána editace. FVZ bude zároveň uvedena do stavu podle parametru **"Změnit stav FVZ na**".

- **Do složky FVZD se zapíše informace o úhradě FVZ**. Jedná se o informativní text, který obsahuje číslo FVZ, datum úhrady, číslo dokladu úhrady a částku úhrady.
  - Pokud má vznikající FVZD jednu složku, doplní se informace přímo do této složky.
  - Jestliže by vznikající FVZD měla více složek (což může nastat při tvorbě "dle složek dokladů"), založí se nová složka typu "ostatní" s informativním textem. Tato složka bude mít nulové množství a nulové ceny.
- FVZD má rozúčtování: **MD** 324\*\*\* (spárováno s FVZ) / **DAL** 324\*\*\* + 343\*\*\* (DPH na výstupu)

## Faktura konečná (doúčtovací)

Jedná se o účetní fakturu, kterou se doúčtuje záloha. Před připojením zálohy má rozúčtování:

- Faktura přijatá účetní (dále FPU): MD 5\*\*\*\*\* (nebo 131\*\*\*) + 343\*\*\* (DPH na vstupu) / DAL 321\*\*\*
- Faktura vydaná účetní (dále FVU): **MD** 311\*\*\* / **DAL** 6\*\*\*\*\* + 343\*\*\* (DPH na výstupu)

K výběru a spárování zálohové faktury (jedné či více) s fakturou doúčtovací slouží odkaz **"Záloha"** na hlavičce faktury účetní. Faktura zálohová se po připojení stane předchůdcem faktury doúčtovací. K odpárování již připojených zálohových faktur od faktur doúčtovacích lze využít odkaz **"Var.s.zálohy"**.

• • • • • • • www.eso9.cz

| <pre>&lt;&lt; &lt; 1/1 &gt; &gt;&gt;</pre> | <ul> <li>FVU tuzen</li> </ul> | nská                  |                |                |                     |                  |            | 🆽 Tabulka    | 🕜 Detail 🝳 🍸    | C ≡           |
|--------------------------------------------|-------------------------------|-----------------------|----------------|----------------|---------------------|------------------|------------|--------------|-----------------|---------------|
| Uložit Nový                                | Smazat Rozúčtov               | vání Úhrady Tisk fal  | tury Tisk do   | bropisu        |                     |                  |            | (            | Odkazy ~ Ses    | stavy ~       |
| Typ / Číslo                                | FVU / 0123020001              | Období                | 2023.02        |                | Odběratel           | 0003             | , <b></b>  | DIČ CZ626254 | 12 Ověření DIČ  |               |
| Jejich obj.                                |                               |                       |                |                | Nábytek Censa s     | s.r.o.           |            |              |                 |               |
| Vystaveno                                  | 01.02.2023                    | Konst.s.              | 0308           |                | Plátce DPH          | neur             | čeno       | ~            |                 |               |
| Zdanit. plnění                             | 01.02.2023                    | Variab.s.             | 123020001      |                |                     |                  |            |              |                 |               |
| Splatno                                    | 15.02.2023                    | Var.s.zálohy          |                |                | Cenová skupina      |                  |            |              |                 |               |
| Středisko DAL                              | 00                            | Účet DAL              |                |                | Přirážka            | -10,0            | 0,0 %+ 0,0 | %            |                 |               |
| K úhradě val                               | 2 420,00                      | Záloha val            | 0,00           |                | Měna                | CZK              |            |              |                 |               |
| K úhradě CZK                               | 2 420,00                      | Záloha CZK            | 0,00           |                | Kurz                | 1,00             |            |              |                 |               |
| Stav                                       | zaúčtovaná                    | ✓ Zakázka             |                |                | Projekt DAL         |                  |            |              |                 |               |
| Datum INTRASTAT                            | <b>*</b>                      | INTRASTAT             | ne             | ~              | Zdroj DAL           |                  |            |              |                 |               |
| Datum pro dobropis                         | <b>*</b>                      | Pro výkaz DPH         | 0 standard     |                |                     |                  |            |              |                 |               |
|                                            | Recyklační poplatky           |                       | Limitní přenes | sená DPH       | Tisk pref. věty z   | parametrů aplika | ce Ne 🗸    |              |                 |               |
| Je uhrazeno                                | Ne 🗸                          | Uhrazeno val          | 0,00           |                | Datum poslední      | í úhrady         |            |              |                 |               |
| I/1 > >>       Uložit                      | Složky fak                    | tury vydané<br>složky |                |                |                     |                  |            | 🖽 Tabulka    | Ø Detail Q ▼    | C ≡<br>kazy ~ |
| Pořadí Typ složi                           | ky Identifikace složky        | Text složky           | Celkový počet  | Měrná jednotka | Přirážka v % Jedn.c | cena val         | Celkem val | Sazba D      | Jedn.cena s DPH | Cel           |
| 1 Služba                                   | SL0003                        | školení               | 2,00           | HOD            | -10,00              | 1 000,00         | 2          | 000,00 21    | 1 21            | 0,00          |

## Odkaz "Záloha"

Vstupní formulář se skládá ze dvou částí. V horní části je zobrazena hlavička doúčtovací faktury, ve spodní části seznam nespárovaných záloh.

Uživatel označí jednu nebo více záloh, které chce připárovat k faktuře.

- Stiskem tlačítka "Součet" se zobrazí celková částka určená ke spárování na označených zálohových fakturách.
- Pomocí tlačítek **"nedaňové**" a **"ručním zadáním částek (bez kopie složek)"** lze připárovat zálohovou fakturu částečně. Předtím je třeba změnit částku, která se má připojit.

| « < 1/3 >         | >> Výběr záloh k         | k doúčtovací faktuře         |                   |           |                   |                   | Ш Т          | abulka 🗹 Detail 🕻    | λ <mark>τ</mark> C ≡ |
|-------------------|--------------------------|------------------------------|-------------------|-----------|-------------------|-------------------|--------------|----------------------|----------------------|
|                   |                          |                              |                   |           |                   |                   |              | (                    | Odkazy 🗸             |
| Číslo             | 0123020001               | Období                       | 2023.02           |           | Odb               | věratel           | 0003         |                      |                      |
| Vystaveno         | 01.02.2023               | Konst.s.                     | 0308              |           | Náb               | ytek Censa s.r.o. |              |                      |                      |
| Zdanit. plnění    | 01.02.2023               | Variab.s.                    | 123020001         | L         | Jejio             | :h obj.           |              |                      |                      |
| Splatno           | 15.02.2023               | Var.s.zálohy                 |                   |           |                   |                   |              |                      |                      |
| K úhradě          | 2 420,00                 | Záloha                       | 0,00              |           | Měr               | ıa                | CZK          |                      |                      |
| Součet            | C                        |                              |                   |           |                   |                   |              |                      |                      |
| Při               | párovat označené zálohy  | nedai                        | iové              |           |                   |                   |              |                      |                      |
|                   |                          | včetně DPH (kop              | í složek zálohy)  |           |                   |                   |              |                      |                      |
|                   |                          | ručním zadáním ča            | stek (bez složek) |           |                   |                   |              |                      |                      |
| <b>« « 3</b> /3 » | >> v Nespárované         | zálohy                       |                   |           |                   |                   | <b>==</b> T. | abulka 🕜 Detail C    | α▼C≡                 |
| Císlo dokladu     | Typ dokladu Účetní obdob | oí Datum zdanit K úhradě Val | Měna K úl         | hradě CZK | Úhrada zálohy Val | Úhrada zálohy CZK | Datum úhrady | Uhradit val (základ) | Sazba D Uhr          |
| 0423010001        | FVZD 2023.01             | 10.01.2023 1 000             | 00 CZK            | 1 000,00  | 1 210,00          | 1 210,00          | 05.01.2023   | 0,00                 | 0                    |
| 0423010002        | FVZD 2023.01             | 10.01.2023 1 000             | 00 CZK            | 1 000,00  | 1 210,00          | 1 210,00          | 05.01.2023   | 0,00                 | 0                    |
| 0823010001        | FVZ 2023.01              | 05.01.2023 1 210             | 00 CZK            | 1 210,00  | 1 210,00          | 1 210,00          | 10.01.2023   | 1 210,00             | MD                   |

Níže následuje popis jednotlivých tlačítek pro připárování.

#### Tlačítko "nedaňové"

Tlačítko slouží k připárování **faktury zálohové** (bez DPH), ze které nevznikla faktura zálohová daňová. Standardně se používá v případech, kdy jsou faktury v rámci jednoho období DPH, případně pokud se jedná o přenesenou DPH (§92) mezi dvěma plátci DPH. Tlačítko lze použít také **pro připojení FPZD**, popis viz níže v kapitole **Připojení FPZD** *k FPU, která je pořízena jen na doplatek nebo přeplatek*.

• • • www.eso9.cz

• Před připárováním lze (např. pro připojení části zálohy) ručně zadat příslušnou částku.

Stiskem tlačítka budou označené zálohy spárovány s fakturou, napočítají se do rozúčtování dokladu. Bude mít pak rozúčtování:

- FPU: MD 5\*\*\*\*\* (131\*\*\*) + 343\*\*\* (DPH na vstupu) / DAL 321\*\*\* + 314\*\*\* (spárováno s FPZ)
- FVU: **MD** 311\*\*\* + 324\*\*\* (spárováno s FVZ) / **DAL** 6\*\*\*\*\* + 343\*\*\* (DPH na výstupu)

| ~          | < 3/4 > 2       |                          | isy             |                           |             |               |      |        |                | 🌐 Tabulka 🕜 Detail | Q <b>T</b> C ≡ |
|------------|-----------------|--------------------------|-----------------|---------------------------|-------------|---------------|------|--------|----------------|--------------------|----------------|
|            | Uložit Nov      | rý Smazat Páruj          | Saldokontní pří | pad                       |             |               |      |        |                |                    | Odkazy 🗸       |
| $\bigcirc$ | Pořadí účetního | Typ úč. zápisu           | Účet            | Název účtu                | Středisko   | Název středis | (a l | Měna   | Obrat MD Val   | Obrat MD CZK       | Obrat Dal Val  |
|            | 1               | automatická              | 311001          | Pohledávky odběratelé t   | 00          | Správa        | (    | CZK    | 2 420,00       | 2 420,00           | 17             |
|            | 2               | automatická              | 343122          | DPH na výstupu - základn. | . 00        | Správa        | (    | CZK    | 0,00           | 0,00               | 4              |
|            | 4               | ruční                    | 324001          | Přijaté provozní zálohy a | 00          | Správa        | (    | CZK    | 1 210,00       | 1 210,00           |                |
|            | 3               | automatická              | 602000          | Tržby z prodeje služeb    | 00          | Správa        | (    | CZK    | 0,00           | 0,00               | 2 0            |
|            |                 |                          |                 |                           |             |               |      |        |                |                    |                |
|            |                 |                          |                 |                           |             |               |      |        |                |                    | •              |
|            |                 |                          |                 |                           |             |               |      |        |                |                    |                |
| ~~         | < 1/1 > >       | Podklady                 | pro výkaz DPH,  | kontrolní hlášení DPH a   | souhrnné h  | lášení        |      |        |                | 🖽 Tabulka 🖉 Detail | Q Y C ≡        |
|            |                 |                          |                 |                           |             |               |      |        |                |                    |                |
|            | Období pro DPH  | Datum povinnos Kód subje | ktu Ná          | izev subjektu Řádek výkaz | u DF Základ | daně          | Daň  |        | Sazba daně     | Procento DPH       | Datum sazby da |
|            | 2023.02         | 01.02.2023 0003          | Ná              | bytek Censa               | 1           | 2 000,00      |      | 420,00 | základní sazba | 21,00              | 01.02.2023     |

 Na vlastním dokladu se celková částka zálohy doplní na hlavičku do položky Záloha. O tuto částku se sníží částka K úhradě.

| « < 1/3 > >        | > V FVU tuzem          | nská                |                |                |                             |                     | 🎛 Tabulk        | a 🕜 Detail 🔾    | ( <b>⊺</b> C ≡ |
|--------------------|------------------------|---------------------|----------------|----------------|-----------------------------|---------------------|-----------------|-----------------|----------------|
| Uložit Nov         | ý Smazat Rozúčtov      | rání Úhrady Tisk fa | ktury Tisk do  | bropisu        |                             |                     |                 | Odkazy ~        | Sestavy ~      |
| Typ / Číslo        | FVU / 0123020001       | Období              | 2023.02 •••    |                | Odběratel                   | 0003 •              | •• DIČ CZ626254 | 412 Ověření D   | DIČ            |
| Jejich obj.        |                        |                     |                |                | Nábytek Censa s.r.o.        |                     |                 |                 |                |
| Vystaveno          | 01.02.2023             | Konst.s.            | 0308           |                | Plátce DPH                  | neurčeno            | ~               |                 |                |
| Zdanit. plnění     | 01.02.2023             | Variab.s.           | 123020001      |                |                             |                     |                 |                 |                |
| Splatno            | 15.02.2023             | Var.s.zálohy        |                |                | Cenová skupina              | •                   | •••             |                 |                |
| Středisko DAL      | 00                     | Účet DAL            |                |                | Přirážka                    | -10,00 %+           | 0,00 %          |                 |                |
| K úhradě val       | 1 210,00               | Záloha val          | 1 210,00       |                | Měna                        | CZK ···             |                 |                 |                |
| K úhradě CZK       | 1 210,00               | Záloha CZK          | 1 210,00       |                | Kurz                        | 1,00                |                 |                 |                |
| Stav               | zaúčtovaná             | ✓ Zakázka           |                |                | Projekt DAL                 |                     |                 |                 |                |
| Datum INTRASTAT    | <b>**</b>              | INTRASTAT           | ne             | ~              | Zdroj DAL                   |                     |                 |                 |                |
| Datum pro dobropis | <b>**</b>              | Pro výkaz DPH       | 0 standard     |                |                             |                     |                 |                 |                |
|                    | Recyklační poplatky    |                     | Limitní přenes | sená DPH       | Tisk pref. věty z parametri | ů aplikace 🛛 Ne 🛛 🖌 |                 |                 |                |
| Je uhrazeno        | Ne 🗸                   | Uhrazeno val        | 0,00           |                | Datum poslední úhrady       |                     |                 |                 |                |
| « < 1/1 » »        | > V Složky fak         | tury vydané         |                |                |                             |                     | 🆽 Tabulk        | a 🕜 Detail 🔾    | TC≡            |
| Uložit Nov         | ý Smazat Historie      | složky              |                |                |                             |                     |                 | (               | Odkazy ~       |
| Pořadí Typ slož    | ky Identifikace složky | Text složky         | Celkový počet  | Měrná jednotka | Přirážka v % Jedn.cena val  | Celkem val          | Sazba           | D Jedn.cena s D | PH Ce          |
| 1 Služba           | SL0003                 | školení             | 2,00           | HOD            | -10,00 1                    | 000,00              | 2 000,00 21     |                 | 1 210,00       |

Při tisku doúčtovací faktury se nad rekapitulací DPH vytiskne informace o celkové částce uhrazených připojených záloh a čísla těchto zálohových faktur:

| Celková částka<br>Zálohové dokla | a již uhrazených záloh<br>ady č. : 0821010001 | : 1 210,00 CZK |              |
|----------------------------------|-----------------------------------------------|----------------|--------------|
| Rekapitulace                     | DPH daňového dokl                             | adu 0121010002 |              |
| Sazba                            | Základ DPH                                    | Částka DPH     | Celkem s DPH |
| 21%                              | 2 000,00                                      | 420,00         | 2 420,00     |
| Celkem                           | 2 000,00                                      | 420,00         | 2 420,00     |
|                                  |                                               |                |              |
|                                  |                                               |                |              |

**POZOR**, pokud se připojuje faktura přijatá zálohová zahraniční k faktuře přijaté účetní zahraniční (jsou v jednom období DPH), je nejdříve nutné na doúčtovací faktuře provést samovyměření DPH. Poté je možné připojit zálohovou fakturu tlačítkem "nedaňové". Pro tento případ je třeba mít povolenu editaci položek na hlavičce dokladu, pokud již existují účetní zápisy pro samovyměření DPH (vzniklé tlačítkem "Provést samovyměřenít DPH"). Toto se nastavuje v parametru **ZmenaPriExSamovyme**r.

•

• • • • www.eso9.cz

Strana 8 (celkem 13)

. . . .

#### Tlačítko "včetně DPH (kopií složek zálohy)"

Tlačítko slouží k připárování zálohové daňové faktury (s DPH). Lze použít pouze v případě, že daňová zálohová i doúčtovací faktura jsou pořízeny pomocí složek dokladu a nikoliv pouze zadáním částek do hlavičky dokladu.

• Případná změna hodnot v označených větách se nebere v úvahu. Nelze použít pro částečné připárování zálohy.

Stiskem tlačítka budou označené zálohy spárovány s fakturou. Budou při tom založeny složky dokladu jako kopie všech složek příslušející dokladům označených vět zálohových faktur. Částky ze složek budou napočítány do faktury a jejího rozúčtování. Bude mít pak rozúčtování:

- FPU: MD 5\*\*\*\*\* (131\*\*\*) + 343\*\*\* (DPH na vstupu) + 314\*\*\* (záporná částka, spárováno s FPZD) / DAL 321\*\*\*
- FVU: MD 311\*\*\* / DAL 6\*\*\*\*\* + 343\*\*\* (DPH na výstupu) + 324\*\*\* (záporná částka, spárováno s FVZD)

| « | <            |                        |                  |                             |              |                 |      |                      |              |                     |            |  |  |
|---|--------------|------------------------|------------------|-----------------------------|--------------|-----------------|------|----------------------|--------------|---------------------|------------|--|--|
|   |              |                        |                  |                             |              |                 |      |                      |              |                     |            |  |  |
|   | Pořadí účeti | Typ úč. zápisu         | Účet             | Název účtu                  | Středisko    | Název střediska | Měna | Obrat MD Val         | Obrat MD CZK | Obrat Dal Val       | Obrat Da   |  |  |
|   | 1            | automatická            | 311001           | Pohledávky odběratelé t     | 00           | Správa          | CZK  | 1 210,00             | 1 210,00     | 0,00                |            |  |  |
|   | 2            | automatická            | 343122           | DPH na výstupu - základn    | 00           | Správa          | CZK  | 0,00                 | 0,00         | 210,00              | )          |  |  |
|   | 3            | automatická            | 602000           | Tržby z prodeje služeb      | 00           | Správa          | CZK  | 0,00                 | 0,00         | 2 000,00            | )          |  |  |
|   | 4            | ruční                  | 324001           | Přijaté provozní zálohy a . | 00           | Správa          | CZK  | 0,00                 | 0,00         | -1 000,00           | )          |  |  |
|   |              |                        |                  |                             |              |                 |      |                      |              |                     |            |  |  |
|   |              |                        |                  |                             |              |                 |      |                      |              |                     | ►          |  |  |
| « | <b>《</b> 1/1 | > >> V Podk            | lady pro výkaz D | PH, kontrolní hlášení D     | PH a souhrn  | iné hlášení     |      |                      | III Tabuli   | a 🕜 Detail <b>Q</b> | rc≡        |  |  |
|   |              |                        |                  |                             |              |                 |      |                      |              |                     |            |  |  |
|   | Období pro   | DPH Datum povinnos Kód | l subjektu       | Název subjektu Řádek        | výkazu DF Zá | klad daně       | Daň  | Sazba daně           | Procento E   | PH Datu             | n sazby da |  |  |
|   | 2023.02      | 01.02.2023 000         | 13               | Nábytek Censa               | 1            | 1 000,00        |      | 210,00 základní sazb | a            | 21,00 0             | 1.02.2023  |  |  |

 Množství ve složkách bude mít opačné znaménko než složka, ze které se kopie provedla. O tuto částku se na hlavičce sníží částka K úhradě.

| « < 2/3 > »        | FVU tuzer              | mská                     |                |                |                            |            |            | 🎛 Tabulka     | 🗷 Detail Q 🔻 C 🔳     |
|--------------------|------------------------|--------------------------|----------------|----------------|----------------------------|------------|------------|---------------|----------------------|
| Uložit Nový        | i Smazat Rozúčto       | vání Úhrady Tisk fal     | tury Tisk dol  | propisu        |                            |            |            |               | Odkazy 🗸 📄 Sestavy 🗸 |
| Typ / Číslo        | FVU / 0123020002       | Období                   | 2023.02 •••    |                | Odběratel                  | 0003       |            | DIČ CZ6262541 | 2 Ověření DIČ        |
| Jejich obj.        |                        |                          |                |                | Nábytek Censa s.r.o.       |            |            |               |                      |
| Vystaveno          | 01.02.2023             | Konst.s.                 | 0308           |                | Plátce DPH                 | neurč      | ieno       | ~             |                      |
| Zdanit. plnění     | 01.02.2023             | Variab.s.                | 123020002      |                |                            |            |            |               |                      |
| Splatno            | 15.02.2023             | Var.s.zálohy             |                |                | Cenová skupina             |            |            |               |                      |
| Středisko DAL      | 00                     | Účet DAL                 |                |                | Přirážka                   | -10,0      | 0 %+ 0,00  | %             |                      |
| K úhradě val       | 1 210,00               | Záloha val               | 0,00           |                | Měna                       | CZK        |            |               |                      |
| K úhradě CZK       | 1 210,00               | Záloha CZK               | 0,00           |                | Kurz                       | 1,00       |            |               |                      |
| Stav               | zaúčtovaná             | ✓ Zakázka                |                |                | Projekt DAL                |            |            |               |                      |
| Datum INTRASTAT    | <b>#</b>               | INTRASTAT                | ne             | ~              | Zdroj DAL                  |            |            |               |                      |
| Datum pro dobropis | <b>#</b>               | Pro výkaz DPH            | 0 standard     |                |                            |            |            |               |                      |
|                    | Recyklační poplatky    |                          | Limitní přenes | ená DPH        | Tisk pref. věty z parameti | rů aplikac | e Ne 👻     |               |                      |
| Je uhrazeno        | Ne 🗸                   | Uhrazeno val             | 0,00           |                | Datum poslední úhrady      |            |            |               |                      |
| « < 2/2 » »        | Složky fal             | ktury vydané             |                |                |                            |            |            | 🌐 Tabulka     | O Etail Q ▼ C ≡      |
| Uložit Nový        | Smazat Historie        | e složky                 |                |                |                            |            |            |               | Odkazy ~             |
| Pořadí Typ složk   | ky Identifikace složky | Text složky              | Celkový počet  | Měrná jednotka | Přirážka v % Jedn.cena val |            | Celkem val | Sazba D       | Jedn.cena s DPH Ce   |
| 1 Služba           | SL0003                 | školení                  | 2,00           | HOD            | -10,00 1                   | 000,00     | 2 00       | 00,00 21      | 1 210,00             |
| 2 Zboží            |                        | Záloha (doklad číslo0423 | -1,00          |                | -10,00 1                   | 000,00     | -1 00      | 00,00 21      | 1 210,00             |

V případě cizí měny jsou částky v domácí měně u založených složek přepočteny kurzem doúčtovací faktury.

Přímo v textu každé složky o odúčtování zálohy je ze zálohové faktury daňové převzato číslo zálohové faktury a číslo dokladu, kterým byla tato zálohová faktura uhrazená, včetně uhrazené částky. Při tisku doúčtovací faktury se proto tato informace vytiskne u odpovídající složky:

• • • • • • www.eso9.cz

Strana 9 (celkem 13)

| Označení<br>Popis dodávky                                            | Poče                     | et MJ MJ D   | PH Ce<br>Cena MJ | ena MJ CZK<br>s DPH CZK | Celkem CZK<br>Celkem s DPH CZK | Zakázka<br>Sleva% |
|----------------------------------------------------------------------|--------------------------|--------------|------------------|-------------------------|--------------------------------|-------------------|
| Dodání zboží                                                         |                          | 1,00 2       | 1%               | 2 000,00<br>2 420,00    | 2 000,00<br>2 420,00           | 0,00              |
| záloha                                                               | -                        | 1,00 2       | 1%               | 1 000,00<br>1 210,00    | -1 000,00<br>-1 210,00         | 0,00              |
| Záloha 0821010002, úhrada zálohy b<br>12.01.2021 PDP 1P210002 1210.0 | yla provedena :<br>0 CZK |              |                  |                         |                                |                   |
| Rekapitulace DP                                                      | H daňového doklad        | u 0121010003 |                  |                         |                                |                   |
| Sazba                                                                | Základ DPH               | Částka DPH   | Celkem s         | DPH                     |                                |                   |
| 21%                                                                  | 1 000,00                 | 210,00       | 1 2              | 10,00                   |                                |                   |
| Celkem                                                               | 1 000,00                 | 210,00       | 1 2              | 10,00                   |                                |                   |
|                                                                      | ·                        |              | -                |                         | Celkem k úhradě: 1             | I 210,00 CZK      |

POZOR, při tomto způsobu vznikají častěji párovací rozdíly.

### Tlačítko "ručním zadáním částek (bez složek)"

Tlačítko slouží k připárování **zálohové daňové faktury** (s DPH). Je možné provést připárování zálohové faktury daňové bez ohledu na to, zda daňová zálohová nebo doúčtovací záloha obsahuje složky dokladu, nebo v případě, když je třeba provést připárování pouze části daňové zálohy a další část se pak připojí k jiné doúčtovací faktuře. Pro připojení části zálohy lze ručně zadat příslušnou částku.

Ve spodním formuláři se nabízí nepřiřazené účetní zápisy (základy DPH) zálohových daňových faktur.

- Pokud zálohová daňová faktura obsahuje pouze jednu sazbu daně, tak se po označení věty doplní sazba daně a částka včetně daně.
- Jestliže zálohová daňová faktura obsahuje více sazeb daní, zůstane po označení sazba daně nastavena na 0. Pokud bude nastaven v položce "Výpočet DPH" způsob výpočtu DPH na "dle faktury", záloha se k doúčtovací faktuře připojí se sazbami podle zálohové daňové faktury.
- Případně lze (např. pro připárování části zálohy) ručně zadat příslušnou částku, sazbu a v položce "Výpočet DPH" nastavit způsob výpočtu DPH (DPH ze základu nebo základu z ceny s DPH). Druhá částka se pak dopočítá. POZOR, záloha se připojí spočtená s touto sazbou. Podmínkou je, že doúčtovací faktura má v rozúčtování účet pro zaúčtování DPH této sazby DPH. V opačném případě nebude možné zálohu připojit, nelze odúčtovat DPH na jiný účet, než je zaúčtováno. Bude hlášena chyba a záloha se nepřipojí. Viz níže v kapitole Změna DPH.
- V případě, že dodavatel vystavil fakturu, jejíž částky neodpovídají vypočteným hodnotám základu a DPH (například z důvodu jiného zaokrouhlení a podobně), je možné v položce "Výpočet DPH" zadat způsob výpočtu DPH na "bez přepočtu" a ručně zadat částku základu i celkovou částku s DPH.
- V případě cizí měny se standardně částka v domácí měně převezme ze zálohy, v položce "Částku v domácí měně" je nastavena hodnota ponechat beze změny. Dle interpretace Národní účetní rady se u záloh nejedná obecně o peněžní pohledávku, resp. peněžní závazek. Proto se zůstatky těchto účtů nemají přepočítávat k datu zúčtování záloh (tedy při připojení k doúčtovací faktuře).
  - Změnu chování lze nastavit v parametrech aplikace, zvlášť pro faktury přijaté (resp. závazky) v parametru PripZalPrepKursFPU a zvlášť pro faktury vydané (resp. pohledávky) v parametru PripZalPrepKursFVU. Je možné nastavit přepočet kurzem doúčtovací faktury. V tom případě se z připojované částky valuty přepočte částka připojovaná v domácí měně kurzem doúčtovací faktury.
  - Auditoři a Finanční správa se totiž k problematice staví opačně.

Stiskem tlačítka budou označené zálohy spárovány s fakturou. Do rozúčtování se vytvoří účetní zápisy speciálního typu, které mají typ účetního zápisu Odúčtování zálohy - základ a Odúčtování zálohy - DPH. Bude mít pak rozúčtování:

- FPU: MD 5\*\*\*\*\* (131\*\*\*) + 343\*\*\* (DPH na vstupu) + 314\*\*\* (záporná částka, spárováno s FPZD) + 343\*\*\* (záporná částka, odúčtování DPH) / DAL 321\*\*\*
- FVU: MD 311\*\*\* / DAL 6\*\*\*\*\* + 343\*\*\* (DPH na výstupu) + 324\*\*\* (záporná částka, spárováno s FVZD) + 343\*\*\* (záporná částka, odúčtování DPH)

V podkladech pro tvorbu výkazů DPH a KH DPH budou tyto částky také uvedeny, aby o ně byly částky ve výkazech poníženy.

#### 

|                   |                             |                    |                           |                |                 |      |              |              | 🌐 Tabulka 🛽   | lka 🗷 Detail Q 🕇 C 🔳 |         |      |
|-------------------|-----------------------------|--------------------|---------------------------|----------------|-----------------|------|--------------|--------------|---------------|----------------------|---------|------|
| Uložit            | Nový Smazat F               | Páruj Saldokont    | ní případ                 |                |                 |      |              |              |               |                      | Odkazy  | ~    |
| Pořadí úč         | et Typ úč. zápisu           | Účet               | Název účtu                | Středisko      | Název střediska | Měna | Obrat MD Val | Obrat MD CZK | Obrat Dal Val | Obrat Dal O          | ZK      | Část |
|                   | 4 odúčt. zálohy - základ 21 | 324001             | Přijaté provozní zálohy a | a 00           | Správa          | CZK  | 0,0          | 0,00         | -1 000,00     | -1 (                 | 00,00   |      |
| 0 :               | odúčt. zálohy - DPH 21      | 343122             | DPH na výstupu - základ   | n 00           | Správa          | CZK  | 0,0          | 0,00         | -210,00       | -2                   | 10,00   |      |
| 0 :               | automatická                 | 311001             | Pohledávky odběratelé t   | 00             | Správa          | CZK  | 2 420,0      | 0 2 420,00   | 1 210,00      | 12                   | 10,00   |      |
|                   | 2 automatická               | 343122             | DPH na výstupu - základ   | n 00           | Správa          | CZK  | 0,0          | 0,00         | 420,00        | 4                    | 20,00   |      |
|                   | 3 automatická               | 602000             | Tržby z prodeje služeb    | 00             | Správa          | CZK  | 0,0          | 0,00         | 2 000,00      | 2 0                  | 00,00   |      |
|                   |                             |                    |                           |                |                 |      |              |              |               |                      |         |      |
| <                 |                             |                    |                           |                |                 |      |              |              |               |                      |         | ►    |
| <b>« &lt;</b> 1/2 | > >>                        | dkladv pro výkaz D | PH. kontrolní hlášení     | DPH a souhr    | nné hlášení     |      |              |              | 🎛 Tabulka 🛽   | Detail Q             | TC      | ≡    |
|                   |                             |                    |                           |                |                 |      |              |              |               | •                    |         |      |
|                   |                             |                    |                           |                |                 |      |              |              |               |                      |         |      |
| Období p          | ro DPH Datum povinnos Ko    | ód subjektu        | Název subjektu Řáde       | ek výkazu DF Z | áklad daně      | Daň  | S            | azba daně    | Procento DPH  | Dat                  | um sazt | y da |
| 2023.02           | 01.02.2023 00               | 003                | Nábytek Censa             | 1              | 2 000,00        |      | 420,00 zá    | kladní sazba |               | 21,00                | 01.02.2 | .023 |
| 2023.02           | 01.02.2023 00               | 003                | Nábytek Censa             | 1              | -1 000,00       |      | -210,00 zá   | kladní sazba |               | 21,00                | 01.02.2 | .023 |

 Na vlastním dokladu se celková částka zálohy doplní na hlavičku do položky Záloha. O tuto částku se sníží částka K úhradě.

| Uložit Nov         | ý Smazat Rozúčtová                       | ní Úhrady Tisk fal | ktury Tisk do  | bropisu        |                             | Odkazy ~ Sestavy ~                   |   |  |  |
|--------------------|------------------------------------------|--------------------|----------------|----------------|-----------------------------|--------------------------------------|---|--|--|
| Typ / Číslo        | FVU / 0123020003                         | Období             | 2023.02 •••    |                | Odběratel                   | 0003 ••• DIČ CZ62625412 Ověření DIČ  |   |  |  |
| Jejich obj.        |                                          |                    |                |                | Nábytek Censa s.r.o.        |                                      |   |  |  |
| Vystaveno          | 01.02.2023                               | Konst.s.           | 0308           |                | Plátce DPH                  | neurčeno 🗸                           |   |  |  |
| Zdanit. plnění     | 01.02.2023                               | Variab.s.          | 123020003      |                |                             |                                      |   |  |  |
| Splatno            | 15.02.2023                               | Var.s.zálohy       |                |                | Cenová skupina              |                                      |   |  |  |
| Středisko DAL      | 00                                       | Účet DAL           |                |                | Přirážka                    | -10,00 %+ 0,00 %                     |   |  |  |
| K úhradě val       | 1 210,00                                 | Záloha val         | 1 210,00       |                | Měna                        | СZК •••                              |   |  |  |
| K úhradě CZK       | 1 210,00                                 | Záloha CZK         | 1 210,00       |                | Kurz                        | 1,00                                 |   |  |  |
| Stav               | zaúčtovaná                               | ✓ Zakázka          |                |                | Projekt DAL                 |                                      |   |  |  |
| Datum INTRASTAT    | <b>**</b>                                | INTRASTAT          | ne             | ~              | Zdroj DAL                   |                                      |   |  |  |
| Datum pro dobropis | <b>*</b>                                 | Pro výkaz DPH      | 0 standard     |                |                             |                                      |   |  |  |
|                    | Recyklační poplatky                      |                    | Limitní přenes | sená DPH       | Tisk pref. věty z parametri | ů aplikace Ne 🗸                      |   |  |  |
| Je uhrazeno        | Ne 🗸                                     | Uhrazeno val       | 0,00           |                | Datum poslední úhrady       |                                      |   |  |  |
| « « 1/1 » »        | III. (1/1.) New y Slažky faktura voglavá |                    |                |                |                             |                                      |   |  |  |
| Uložit Nov         | ý Smazat Historie sl                     | ožky               |                |                |                             | Odkazy ~                             | ) |  |  |
| Pořadí Typ slož    | ky Identifikace složky 1                 | lext složky        | Celkový počet  | Měrná jednotka | Přirážka v % Jedn.cena val  | Celkem val Sazba D Jedn.cena s DPH C | e |  |  |
| 🗌 1 Služba         | SL0003 š                                 | kolení             | 2,00           | HOD            | -10,00 1                    | 000,00 2 000,00 21 1 210,00          |   |  |  |

Při tisku doúčtovací faktury se vytiskne nejprve rekapitulace celkového plnění, tedy součet doúčtovací faktury a připojených zálohových faktur daňových. Po ní se vytiskne informace o celkové částce uhrazených připojených záloh daňových. Následuje rekapitulace ze záloh (včetně čísel zálohových faktur daňových) a rekapitulace doplatku (včetně čísla doúčtovací faktury):

• • • www.eso9.cz

| Rekapitulace [ | DPH celkového plněn     | í                 |              |
|----------------|-------------------------|-------------------|--------------|
| Sazba          | Základ DPH              | Částka DPH        | Celkem s DPH |
| 21%            | 2 000,00                | 420,00            | 2 420,00     |
| Celkem         | 2 000,00                | 420,00            | 2 420,00     |
| Celková částka | i již uhrazených záloh: | 1 210 00 C7K      |              |
|                | jiz amazonyon zalon.    | 1210,00 0211      |              |
| Rekapitulace [ | DPH ze záloh (již dřív  | e vypořádáno) 042 | 21010002     |
| Sazba          | Základ DPH              | Částka DPH        | Celkem s DPH |
| 21%            | 1 000,00                | 210,00            | 1 210,00     |
| Celkem         | 1 000,00                | 210,00            | 1 210,00     |
|                |                         |                   |              |
| Rekapitulace [ | DPH daňového dokla      | du 0121010004     |              |
| Sazba          | Základ DPH              | Částka DPH        | Celkem s DPH |
| 21%            | 1 000,00                | 210,00            | 1 210,00     |
| Celkem         | 1 000,00                | 210,00            | 1 210,00     |
| I              |                         | · · · · ·         |              |
|                |                         |                   |              |

## Odkaz "Var.s.zálohy"

Odkaz "Var.s.zálohy" na formuláři pro hlavičku faktury účetní slouží k odpárování připárovaných zálohových faktur.

| Připárované a nevyúčtované zálohové faktury k subjektu X |             |                      |                    |                   |                            |  |  |  |  |
|----------------------------------------------------------|-------------|----------------------|--------------------|-------------------|----------------------------|--|--|--|--|
| <b>« &lt;</b> 3/3                                        | > >> ~      | Připárované a nevyúč | tované zálohové fa | aktury k subjektu | 🆽 Tabulka 🕜 Detail 🔍 🕇 C 🚍 |  |  |  |  |
| Přenos                                                   | Uložit Nový | Smazat               |                    |                   |                            |  |  |  |  |
| Тур                                                      | FVZD        |                      |                    |                   |                            |  |  |  |  |
| Číslo                                                    | 0423010002  | Var.symbol           | 823010003          | Zbývá doúčtovat   | 0,00 CZK                   |  |  |  |  |
| K úhradě                                                 | 1 210,00    | Uhrazeno             | 1 210,00           | Doúčtováno        | 1 210,00                   |  |  |  |  |
| Odpárování a zrušení zálohy z doúčtovací FaV             |             |                      |                    |                   |                            |  |  |  |  |

Otevře se nový dialog (okno), v němž je třeba si označit zálohu, která se má odpárovat. K samotnému odpárování označené zálohy slouží tlačítko **"Odpárování a zrušení zálohy z doúčtovací FaP/FaV**". Je k dispozici jen v režimu Detail. Tlačítko odpáruje zálohu a při tom smaže částku zálohy z hlavičky dokladu.

 Lze použít pouze, když byly faktury připárované pomocí tlačítek "nedaňové" a "ručním zadáním částek (bez kopie složek)". Pokud byla záloha připojena tlačítkem "včetně DPH (kopií složek zálohy)", není na hlavičce přenesená částka zálohy a proto tlačítko není možné použít.

**POZOR,** přenosem variabilního symbolu zálohy do doúčtovací faktury se nepřenese částka zálohy a nenastane žádné propojení zálohové faktury s doúčtovací.

## Speciální postupy

## Změna DPH

Problematiku připojení zálohové faktury daňové k zúčtovací faktuře při změně hodnoty sazby daně, nebo při přeřazení do jiné sazby daně, popisují dokumenty **Změna DPH - faktury zálohové a doúčtovací – původní řešení do 31.12.2023**, resp. **Změna DPH - faktury zálohové a doúčtovací – od 1.1.2024**.

## Připojení faktury zálohové daňové k faktuře účetní, která je pořízena jen na doplatek nebo přeplatek

Pro připárování faktury zálohové daňové k doúčtovací lze použít v určitém případě i tlačítko "nedaňové".

**Příklad** (pro faktury přijaté, princip a postup je podobný i pro faktury vydané): Doúčtovací FPU je zadána jen na částku doplatku (na zbývající částku základu + částku DPH). V tomto případě nelze připojit FPZD s DPH, poníží se totiž částka k úhradě (včetně základu a daně), což je nežádoucí.

Strana 12 (celkem 13)

#### Je nutné použít tlačítko "nedaňové":

• Stiskem tlačítka budou označené zálohy spárovány s fakturou, napočítají se do rozúčtování dokladu.

| <b>«</b>   | K < 3/4 > ≫ v Účetní zápisy <u>⊞</u> Tabulka ♂ Detail Q ▼ C ≡ |                |                   |                          |                |                 |      |              |                |               |                 |               |
|------------|---------------------------------------------------------------|----------------|-------------------|--------------------------|----------------|-----------------|------|--------------|----------------|---------------|-----------------|---------------|
|            | Uložit Na                                                     | vý Smazat      | Páruj Saldoko     | ntní případ              |                |                 |      |              |                |               |                 | Odkazy 🗸      |
| $\bigcirc$ | Pořadí účetního                                               | Typ úč. zápisu | Účet I            | lázev účtu               | Středisko      | Název střediska | Měna | Obrat MD Val | Obrat MD CZK   | Obrat Dal Val | Obrat Dal CZK   | Částka sald   |
| $\bigcirc$ | 1                                                             | automatická    | 321001            | luhy/závazky dodavatel.  | 00             | Správa          | CZK  | 1 000,00     | 1 000,00       | 2 210,00      | 2 210,0         | 00            |
| $\bigcirc$ | 2                                                             | automatická    | 343222            | PH na vstupu - základní. | NULL           | Nedefinováno    | CZK  | 210,00       | 210,00         | 0,00          | 0,0             | 00            |
|            | 4                                                             | ruční          | 314001 F          | oskytnuté zálohy a závd. | 00             | Správa          | CZK  | 0,00         | 0,00           | 1 000,00      | 1 000,0         | 00            |
|            | 3                                                             | automatická    | 510000 5          | lužby                    | NULL           | Nedefinováno    | CZK  | 2 000,00     | 2 000,00       | 0,00          | 0,0             | 00            |
|            |                                                               |                |                   |                          |                |                 |      |              |                |               |                 |               |
| . ∎        |                                                               |                |                   |                          |                |                 |      |              |                |               |                 | Þ             |
| ~          | < 1/1 >                                                       | » ~ Р          | odklady pro výka: | z DPH, kontrolní hláše   | ní DPH a sou   | hrnné hlášení   |      |              |                | 🆽 Tabu        | ılka 🕜 Detail ( | arc≡          |
|            |                                                               |                |                   |                          |                |                 |      |              |                |               |                 |               |
| _          |                                                               |                |                   |                          |                |                 | _    |              |                |               |                 |               |
|            | Období pro DPH                                                | Datum povinnos | Kód subjektu      | Název subjektu Řá        | ádek výkazu Dl | Základ daně     | Dai  | ň            | Sazba daně     | Procento      | DPH [           | atum sazby da |
|            | 2023.02                                                       | 01.02.2023     | 0003              | Nábytek Censa            | 40             | 1 00            | 0,00 | 210,00       | základní sazba |               | 21,00           | 01.02.2023    |

• Na vlastním dokladu se částka základu zálohy doplní na hlavičku do položky Záloha. Aby se o tuto částku neponížila částka K úhradě, doplní se automaticky zároveň i do položky Mimo daň.

| Typ / Číslo       | FPU / 1023020001     | Období               | 2023.02                   | Dodavatel            | 0003 ••• DIČ CZ62625412 |
|-------------------|----------------------|----------------------|---------------------------|----------------------|-------------------------|
| Jejich č. faktury | 5544996              | VS                   | 5544996                   | Nábytek Censa s.r.o. |                         |
|                   |                      | KS                   | 0308                      | Adresa dodavatele    | Holešov Tovární 1209    |
| Vystaveno         | 01.02.2023           | Přijato              | 01.02.2023                | IBAN                 |                         |
| Zdanit.plnění     | 01.02.2023           | Splatno              | 15.02.2023                | Bankovní účet        | 3269584524 / 0100       |
| Datum DPPD        | <b>*</b>             | Použit poměr (§75)   | Ne 🗸                      | Upřesnění pro KH     | - 🗸                     |
| Text              | FPU režijní tuzemská |                      |                           |                      |                         |
| Stav              | zaúčtováno 🗸         | Platební p.          | PP ··· Převodním příkazem |                      |                         |
| Zakázka           |                      | Projekt MD           |                           | Zdroj MD             |                         |
| Je uhrazeno       | Ne 🗸                 | Uhrazeno val         | 0,00                      | Datum poslední úhrad | у                       |
|                   |                      |                      |                           |                      |                         |
| Částky            |                      |                      |                           |                      |                         |
| Výpočet DPH       | Nechat (základ)      | Nárok na odpočet     | neurčeno 🗸                |                      |                         |
| K úhradě val      | 1 210,00             | Záloha val           | 1 000,00                  | Měna                 | CZK ••• Kurz 1,00       |
| K úhradě CZK      | 1 210,00             | Záloha CZK           | 1 000,00                  | Kurz hlavičky        | 1,00                    |
| Základ 10%        | 0,00                 | Daň 10%              | 0,00                      |                      |                         |
| Základ 15%        | 0,00                 | Daň 15%              | 0,00                      | Základ 0%            | 0,00                    |
| Základ 21%        | 1 000,00             | Daň 21%              | 210,00                    | Mimo daň             | 1 000,00                |
| Pro výkaz DPH     | 0 standard           |                      |                           |                      |                         |
| Samovyměření DPH  | ‼ vyber ‼ 	✔ Prov    | ést samovyměření DPH | آ<br>ا                    |                      |                         |
|                   |                      |                      |                           |                      |                         |
| Účetní údaje      |                      |                      |                           |                      |                         |
| Střadicka MD      |                      | Účot MD              | E10000 Clužbu             |                      |                         |

## Vytvoření FVZD z FVZ na nižší částku, než je úhrada

Je možné vytvořit FVZD z FVZ na nižší částku, než byla na FVZ.

#### Příklad:

FVZ na částku 1000,- vnikla v lednu, ale byla zaplacena v únoru (platba 1000,- dorazila v jiném účetním období), měla být zaplacena v lednu.

Doúčtovací FVU na částku 800,- je v lednu, na ní je potřeba odečíst část zálohy (částka 800,-) a zdanit ji.

#### Řešení:

- Nejprve je třeba na FVU pomocí tlačítka "nedaňové" připárovat FVZ, před připárováním je třeba zadat ručně částku 800,-. Tím dojde ke zdanění částky 800,- na FVU v lednu.
- Následně je možné z FVZ vytvořit v únoru (k datu platby) FVZD na částku 200,- a tím dojde ke zdanění 200,na FVZD v únoru.

**POZOR**, pokud vznikne FVZD na nižší částku, než je FVZ, tak se pak již nebude zbývající částka nabízet pro další vytvoření FVZD.